## ちたまる学校メルマガについて

半田中学校

半田市学校メルマガは、学校関係者が不審者情報を迅速に共有するとともに、保護者・学校ボランティアなど多 くの市民に情報を提供して注意を喚起し、市民で登下校時等の幼児児童生徒を見守り、その安全を図るために設

定しているものです。

ちまでナビ 知多半島まるごとナビゲーション

## ちたまる学校メルマガ登録手順

http://www.chitamaru.jp/schoolml を開きます。 下のQRコードを読み取っても、学校メルマガのペ ージを開くことができます。

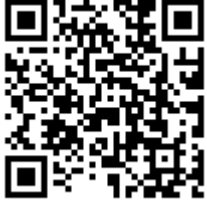

- (1) 最初に「新規登録」を選びます。
- (2)利用規約が表示されるので、「同意する」を選びます。
- (3)確認画面が表示されるので、利用する 携帯電話で info@chitamaru.jp から の受信ができるように設定をして、
  「1=はい」を選びます。
- (4) メルマガを受けたいメールアドレス とパスワードを入力し、半田市をチェ ックして、「学校選択へ」を選びます。

学校メルマガ登録 新規登録 恋田 解除 パスワード再発行 【重要】携帯電話からのお問い合わせについて 「メールが届かない」や「エラーメール解除」等のお問い合わせのを頂く際、原因 が迷惑メール設定でメールがブロックされている場合は、こちらから返信させてい ただいてもブロックされてメールが届きません。数日経っても返信が来ない場合、 お手数ですが携帯電話の設定を見直すか、パソコンメールから改めてご連絡くださ 61 登録手順 <u>学校メルマガQ&A</u> <u>0.</u>ちたまるTOP L安全安心メルマカ 2.子育てメルマガ (東海市保育園) Copyright (C) 2005 知多メディアスネットワーク ■確 認■ 携帯電話の設定はinfo@chitamaru.jpからの受信ができるように設定されていますか? 1.はい 2.いいえ/わからない 0.ちたまるTOP Copyright (C) 2005 知多メディアスネットワーク 以下のフォームにご記入の上「登録ボタン」をクリックしてください。 ●送信先メールアドレス: ↑送信希望のメールアドレスをご記入ください。 \*迷惑メール設定などをされている場合は、指定受信設定でinfo@chitamaru.jpから のメールを受信可能にしないとメルマガの登録はできません。 •パスワード: ↑ご希望のパスワードをご記入ください。(半角英数4文字以上8文字以内) ●ご希望の情報エリア: ◎東海市 ◎大府市 ◎知多市 ○東浦町 ○半田市 \*迷惑メール設定などをされている場合は指定受信設定でinfo@chitamaru.jpからの メールを受信可能にしないとメルマガの登録はできません。 ★各学校にチェックを入れても不審者情報を得ることは出来ません。 学校の行事情報のみとなります。 不審者情報が欲しい方はお住まいの市町の不審者情報にチェックを入れてくださ 61. (複数選択可) 学校選択

- (5)「半田中学校」と、必要に応じて他の 「半田市不審者情報」等をチェックして、 「登録」を選びます。
- 以下のフォームにご記入の上「登録ボタン」をクリックしてください。 ●送信先メールアドレス: ats01bfly@yahoo.co.jp ご希望の学校: 半田市 ● 半田市不審者情報(学校教育課情報も含む) □東海市不審者情報(学校教育課情報も含む) ○大府市不審者情報(学校教育課情報も含む) □知多市不審者情報(学校教育課情報も含む) ■東浦町不審者情報(学校教育課情報も含む) □半田市幼児保育課 □半田小学校 ■さくら小学校 □岩滑小学校 □雁宿小学校 □乙川小学校 □横川小学校 □乙川東小学校 □亀崎小学校 □有脇小学校 □成岩小学校 □宮池小学校 □板山小学校 花園小学校 →半田中学校 乙川中学校 □亀崎中学校 □宮池幼稚園 □花園幼稚園 □長根幼稚園 □つばさ幼稚園 \*指定受信拒否設定をされている場合はinfo@chitamaru.jpからのメールを受信可能 にしてください。 ★各学校にチェックを入れても不審者情報を得ることは出来ません。 学校の行事情報のみとなります。 不審者情報が欲しい方はお住まいの市町の不審者情報にチェックを入れてくださ 61 (複数選択可) 登録 EZ
- (6)確認メール送信の画面が表示されるので、「送信」を選びます。

確認メール送信 学校メルマガのお知らせが正しく届くかどうかの確認を行うため、ご登録頂いたメー ルアドレスあてにメールを送信します。 送信されたメールに記載されている案内に従って、登録メールアドレス確認の手続き を行ってください。 \*ドメイン指定受信やメールフィルター等を設定している携帯の場合、ドメイン@chitamaru.jpを新た に設定に追加してください。

(7) 登録したメールアドレスに確認メールが届きます。このメールの中にある「登録メールアドレス確認」
を選ぶと、学校メルマガの登録が完了します。

学校メルマガの解除方法

学校メルマガを受けているメールアドレスから, ml\_teishi@chita.cjn-online.com に空メ ールを送ると配信解除となります。このメールアドレスは, 配信されるメルマガの最後に もあります。また, 下のQRコードからも送ることができます。

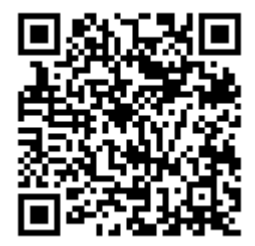